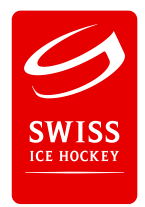

## Referee Reports reloaded -Gebrauchsanleitung

Vorinfo: Das Rapport-System ersetzt das Verschicken der Spielberichte per Post sowie das Verschicken der Rapport-Vorlagen per Mail (Word oder PDF). Die Erfassung kann sowohl auf dem Smartphone, auf dem Tablet sowie auf dem PC/Laptop erledigt werden.

## A. Einscannen des Spielberichts

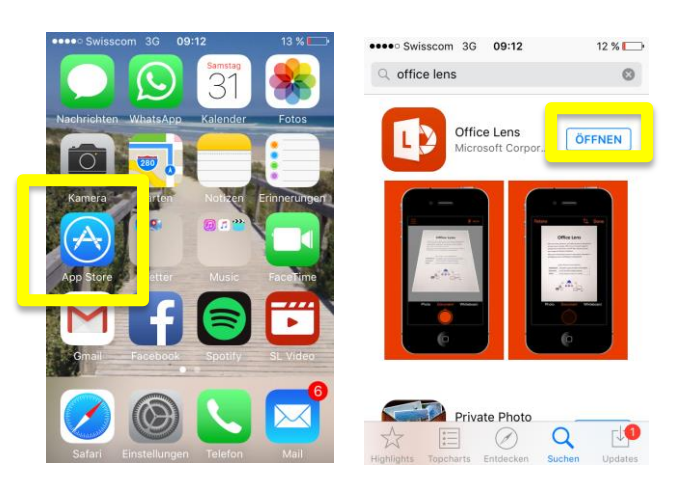

1. Download des kostenlosen Scan-Apps "Office Lens" (Apple und Android)

2. Einscannen des Spielberichts und Speichern unter "Fotomediathek" -Spielleitzahl muss gut ersichtlich sein.

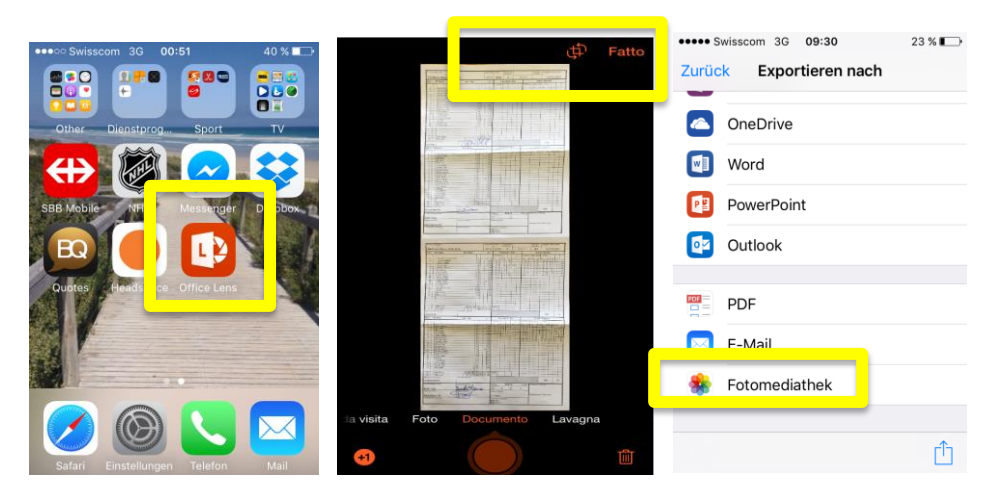

## B. Erfassen des Spielberichts

- 1. Login unter reports.sihf.ch mit dem entsprechenden Login
  - 1.1 Der Login erfolgt mit der E-Mailadresse des Refs. Ihm wird auf der von ihm gemeldeten Adresse ein Front-End Konto erstellt.
  - 1.2 "Passwort vergessen": sendet als Funktion das Passwort an die angegebene Mailadresse des Schiedsrichters
- 2. Suchen des Spieles mit der Spielleitzahl

| ••••• Swisscom 3G 10:08<br>reports.sihf.ch | 17 % 🕞 |                                  |                    |                     |                    |                                                                                                    |                                                                                                    |                                          |
|--------------------------------------------|--------|----------------------------------|--------------------|---------------------|--------------------|----------------------------------------------------------------------------------------------------|----------------------------------------------------------------------------------------------------|------------------------------------------|
|                                            |        |                                  |                    |                     |                    |                                                                                                    |                                                                                                    |                                          |
| REPORTS                                    |        | Overview                         |                    |                     |                    |                                                                                                    |                                                                                                    |                                          |
| Login                                      |        | Game-ID                          | ок                 | erschaft<br>pionat  | Nationalmannschaft | Zuschauer/Sp                                                                                                    | teurs Spielleit                                                                                                    | zahl / Index du<br>match                 |
|                                            |        |                                  |                    | -                   | Nationalmannschaft | 85                                                                                                    | 2222                                                                                                    | 5000005                                  |
| 0                                          |        | Date                             | Home               | -                   | Nationalmannschaft | 85                                                                                                    | afen / Punition                                                                                                    | 15                                       |
| Username                                   |        | Date<br>20.01.2016               | Home               | -<br>n <u>N1 N2</u> | Nationalmannschan  | 85<br>Zeit/Temps<br>min. sec.<br>18 : 55                                                                        | No.         min.         sec.           24         20:55         sec.                                                                 | Min. Code                                |
| Username                                   |        | Date<br>20.01.2016<br>20.01.2016 | Home<br>EHC Frauer |                     | Nationalmannschan  | 85           Zeit/Temps           min.         sec.           18:55         23:49           57:44         57:44 | No.         min.         sec.           24         20:55         26         24:18           11         59:44         11         60:00 | Min. Code<br>2 8<br>2 17<br>2 36<br>2 38 |

3. Upload des eingescannten Spielberichts durch Clicken auf das Upload-Symbol in der Spalte "Game". Danach Auswahl des gewünschten Spielberichts in der "Fotomediathek".

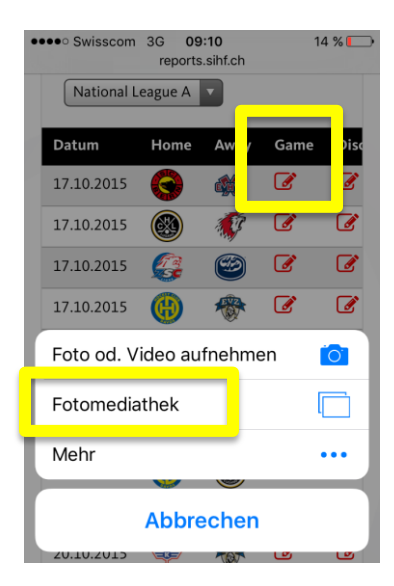

## C. Erfassen allfälliger Rapporte (Disciplinary und BESO)

1. Auf der Übersicht auf die Upload-Symbole "Disc" (Disciplinary) und/oder "BESO" (Incident-Reports) clicken. Nach dem Ausfüllen der Felder zum Bestätigen ganz unten auf "Erstellen" drücken.

| ••••• Swisscom 3G 09:51 21%                                                         | ••••• Swisscom 3G 09:10 14 %                                                                         | •••• Swisscom 3G 09:10 14 %                                                                                                    |
|-------------------------------------------------------------------------------------|----------------------------------------------------------------------------------------------------|----------------------------------------------------------------------------------------------------|
| Overview<br>Season<br>2015/16                                                       | Referee Report for<br>SC Bern vs EHC Biel<br>(17.10.2015)                                            | Bemerkungen - Ergänzungen<br>/ Remarques - compléments<br>Anhang 1 / Annexe 1<br>Datei auswählen<br>Keine Datei ausgewählt<br>Anhang 2 / Annexe 2 |
| League<br>National League A<br>Away Gam Disc. BESO Lone<br>C C C<br>Marine<br>C C C | Referees:<br>Marco Prugger #69,<br>Marcus Vinnerborg #25,<br>Balazs Kovacs #23,<br>Gilles Mauron #12 | Datei auswählen       Keine Datei ausgewählt         Anhang 3 / Annexe 3       Datei auswählen         Keine Datei ausgewählt                     |
| **************************************                                              | Spieler / Joueur                                                                                     | Erstellen / Créer                                                                                                    |
| ) 🖾 6 6 🖉 📄                                                                         |                                                                                                    |                                                                                                    |

4. Nach dem Upload des Spielberichts sowie dem Erfassen der möglichen Rapporte kann man das Spiel mit Clicken auf "Done" abschliessen. Nach dem Abschliessen kann das Spiel nicht mehr geöffnet werden.

| •••• | <ul> <li>Swisscom</li> </ul> | i 3G (<br>repoi | 09:54<br>rts.sihf.ch | n    | 19 % 💽 | •••• St | wisscon | n 3G<br>rep      | 09:54<br>orts.sihf.c  | h                   | 19 % 🍋 |
|------|------------------------------|-----------------|----------------------|------|--------|---------|---------|------------------|-----------------------|---------------------|--------|
| •    | Overview                     |                 |                      |      |        | Ove     | rview   |                  |                       |                     |        |
|      | Season                       | _               |                      |      |        | Sea     | ison    |                  |                       |                     |        |
|      | 2015/16                      |                 |                      |      |        | 2       | 015/16  |                  |                       |                     |        |
|      | League                       |                 |                      |      |        |         | htt     | ps://re          | eports                | .sihf.ch            |        |
|      | National                     | League A        |                      |      |        |         | Sind Si | e siche<br>abges | r, dass d<br>chlosser | ieser Rep<br>i ist? | ort    |
| le   | Away                         | Game            | Disc.                | BE D | Done   | ie      | Etes-   | ທຸມຣູຣທີ         | r que ce              | rannort e           | st     |
| )    |                              | ß               | Ø                    | Ø    |        | •       |         | cc               | mplète?               | Topporto            |        |
| )    | ŧ¢                           | Ø               | Ø                    | Ø    |        | )       | Abbre   | chen             |                       | ОК                  |        |
| ;    |                              | Ø               | Ø                    | Ø    |        | ; (     | 3       | Ø                |                       |                     |        |
| )    | *                            | Ø               | Ø                    | Ø    |        | ) 🛪     |         | đ                | Ø                     | Ø                   |        |
|      | <b>¥</b>                     | Ø               | Ø                    | Ø    |        | . 4     | H       | 3                | Ø                     | Ø                   |        |
| )    | 6                            | Ø               | Ø                    | Ø    |        | ) (     | 3       | đ                | Ø                     | Ø                   |        |

Für allfällige Fragen ein Mail an den Regionenleiter, oder an diego.oprandi@sihf.ch:

Beispiel: Spiel: Zug-Davos - Novizen Eliten vom 15.09.2016 SR: Hans Muster / Meier Tester Problem: "Rapport kann nicht geladen werden"